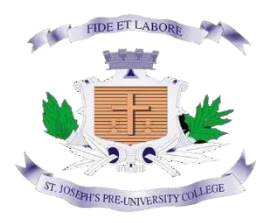

## ST. JOSEPH'S PRE- UNIVERSITY COLLEGE Field Marshal K M Cariappa Road BENGALURU-560025

# STUDENT GUIDE FOR ONLINE REGISTRATION PROCEDURE -2024

The guide will be focusing on the following sections:

- 1. Registration for new account
- 2. Personal details
- 3. Academic details
- 4. Combination details
- 5. Dashboard

# **CATEGORY 1: REGISTRATION FOR NEW ACCOUNT**

STEP 1 : To create NEW account for I PUC admissions, click New Registration .

| Admission Registra                                                                           | ition 2024 - 25                                                                          |
|----------------------------------------------------------------------------------------------|------------------------------------------------------------------------------------------|
| SJPUC, BENG                                                                                  | GALURU                                                                                   |
| Registered Email/Mobile                                                                      | e Number*                                                                                |
| Password*                                                                                    |                                                                                          |
| SIGN I                                                                                       | N                                                                                        |
| NEW REGIST                                                                                   | RATION                                                                                   |
| Click here for help ③                                                                        | Forgot Password                                                                          |
| Registration only for M<br>Note: For the best experience use "<br>©2024-25 SchoolPhins The V | <b>fale Candidate's</b><br>Google Chrome <sup>®</sup> Browser.<br>Vings of an Education. |
| Click on new                                                                                 | registration                                                                             |

**STEP 2**: A screen will display where candidate enter details Such Name, DOB, Mobile number, email id etc.

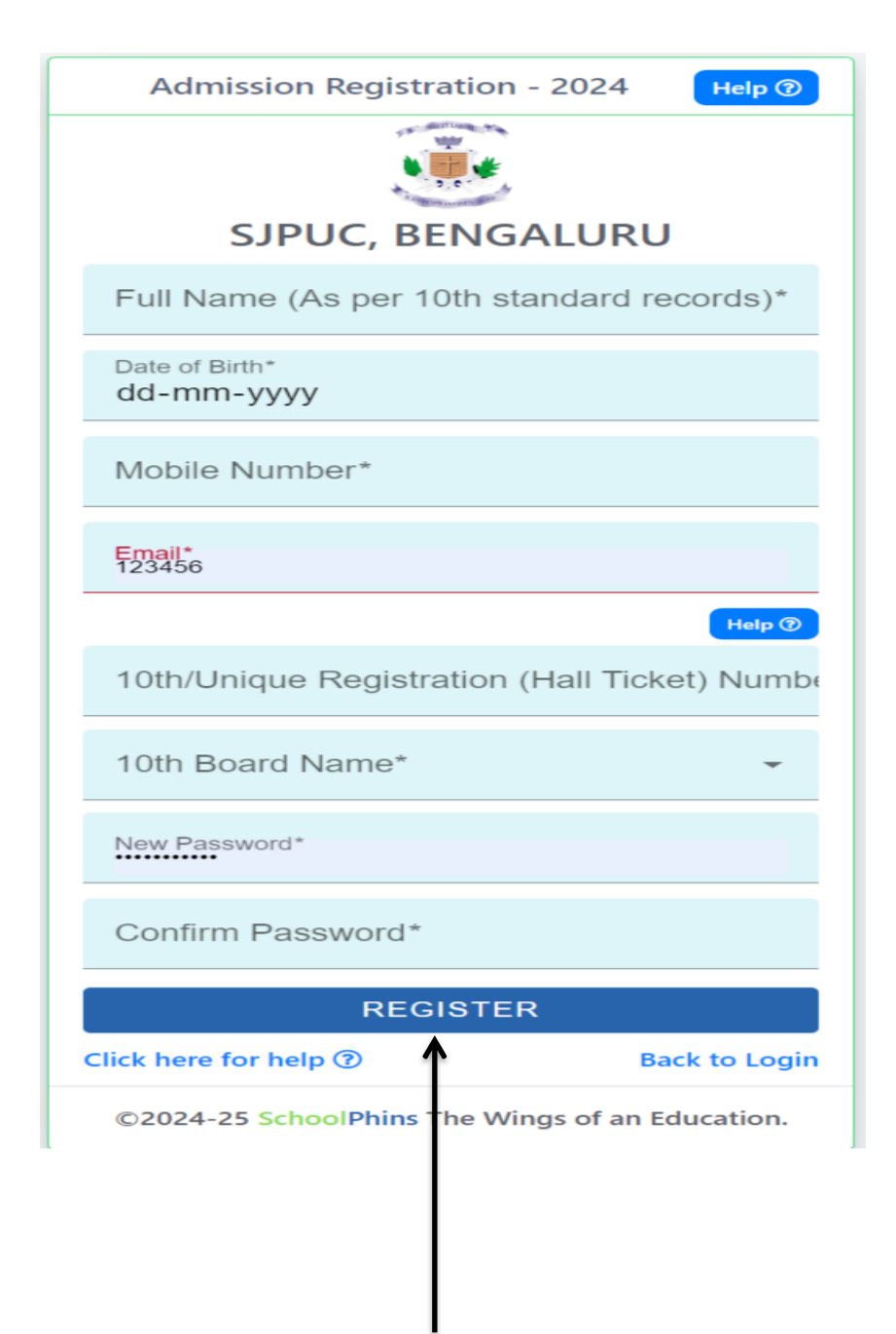

Remember the password for future use and click register

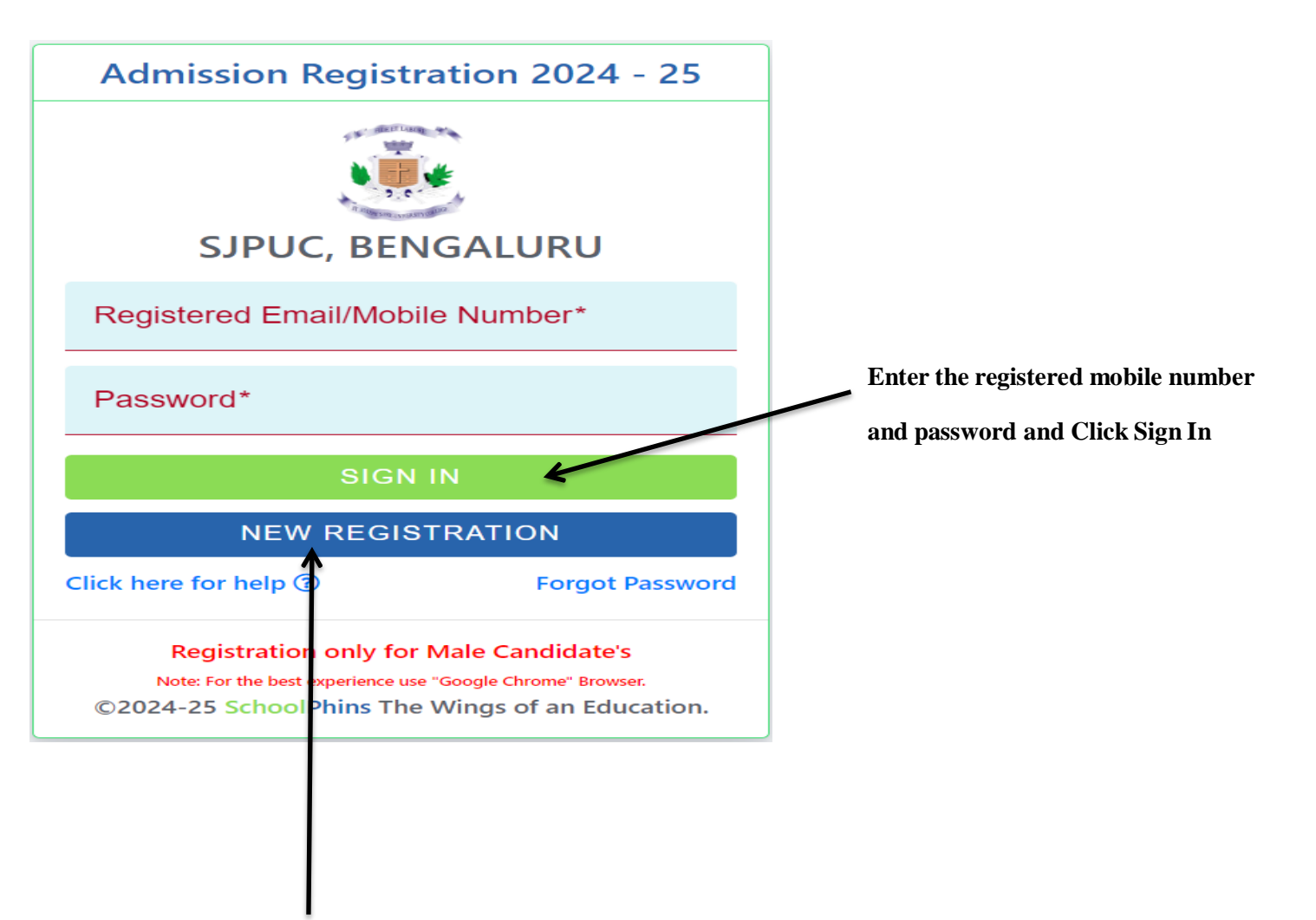

click forgot password to reset

#### CATEGORY 2 : PERSONAL DETAILS

**STEP 1**: A screen will be displayed where candidate has to enter the PERSONAL details in the required fields. Upload the candidate photo in the space provided .Double verify the details before going to next page

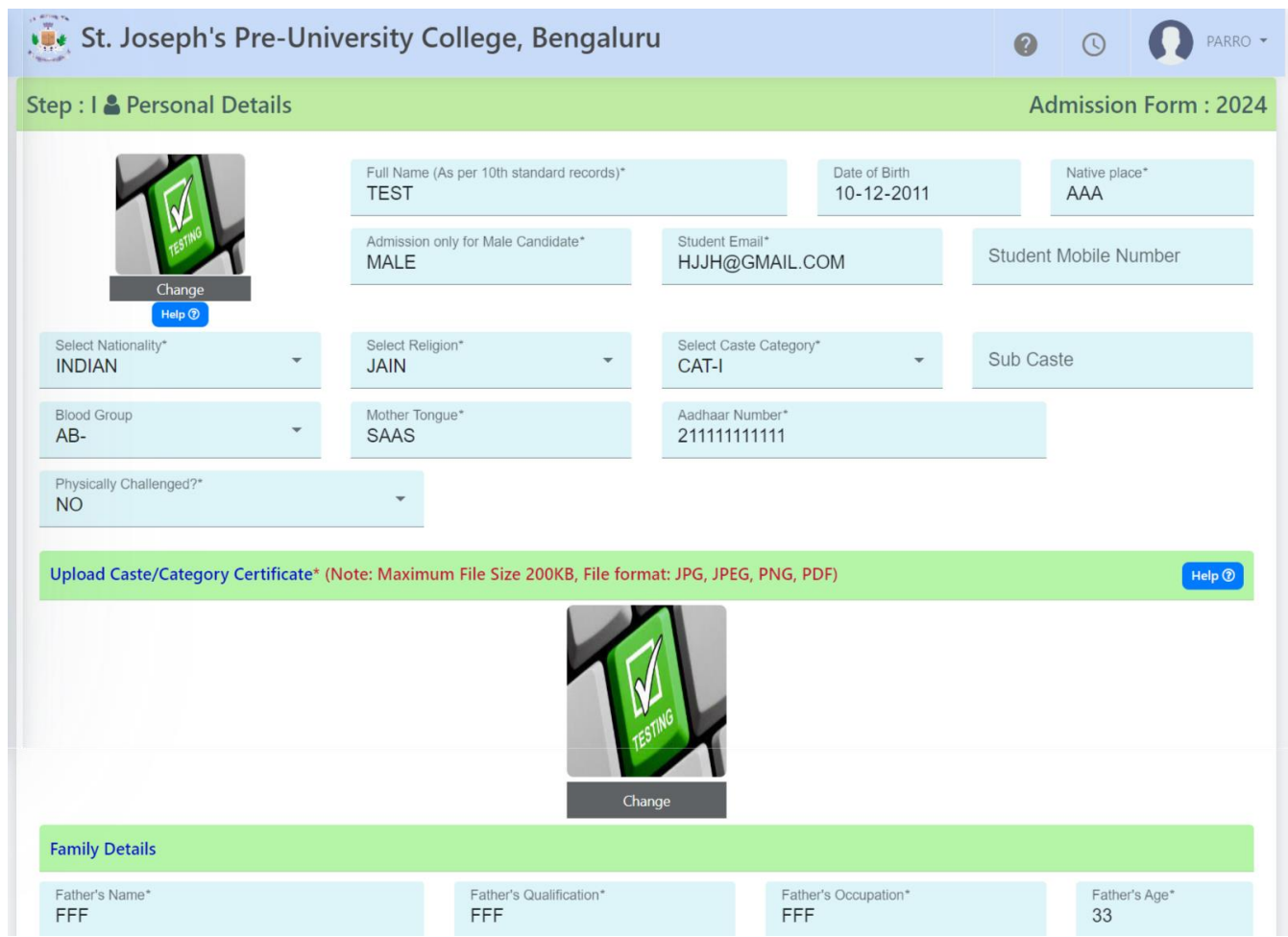

After filling details click next

### **CATEGORY 3 : ACADEMIC DETAILS**

**Step 1:** A screen is displayed where candidate has to enter Academic details that is **the MARKS obtained in board and SUBJECT** information in required fields. Upload the Marks card in the space provided. Also provide the sports details if you participated in State/National level. Double verify the details before going to next page

| St. Joseph's Pre-University                      | College, Bengaluru                |           |          |                          | ?        | 0        |                            |
|--------------------------------------------------|-----------------------------------|-----------|----------|--------------------------|----------|----------|----------------------------|
| ep : II 🕏 School and Examination Details (Last   | Studied)                          |           |          |                          |          |          |                            |
| Name of the School*<br>NNN                       | Medium of Instruction*<br>ENGLISH |           | -        | Year of Passing*<br>2023 |          |          | -                          |
| Address of the School*<br>GFGF //                | 10th Board Name*<br>CBSE          |           | •        | Participated in          | n State/ | National | Level Sport <del>y</del> * |
| X STANDARD MARK INFO (Prefinal or Preparatory Ex | am)                               |           |          |                          |          |          |                            |
| SUBJECT NAME<br>GROUP L                          |                                   | MAX MARKS |          | 10TH STD                 | MARKS    | SCORED   |                            |
| Selected HINDI COURSE A                          | ~                                 | 100       | 55       |                          |          |          |                            |
| Selected HINDI COURSE B                          | ~                                 | 100       | 55       |                          |          |          |                            |
| GROUP A1                                         |                                   |           |          |                          |          |          |                            |
| Selected MATHEMATICS STANDARD                    | ~                                 | 100       | 44       |                          |          |          |                            |
| FDDF                                             |                                   | 100       | 66       |                          |          |          |                            |
|                                                  |                                   |           | <u> </u> |                          |          |          |                            |

After filling details click next

### **CATEGORY 4 : COMBINATION AND LANGUAGE**

STEP 1: A screen is displayed where candidate has to choose the Language II (ie Kannada, Hindi orFrench ) and Course for 1PUC(Science, Commerce or Arts). Double verify the information before going to Next page.

| St. Joseph's Pre-Univers          | sity Co | ollege, Bengaluru                           |                  | ?             | ()      | PARRO -                      |
|-----------------------------------|---------|---------------------------------------------|------------------|---------------|---------|------------------------------|
| Step : III 🖉 Combination and Lang | guage ( | Dpted                                       |                  | Ad            | missio  | n Form : 2024                |
| Language I<br>English             |         | Select Course for First Preference*         | Select Stream fo | r First Prefe | rence*  | Ţ                            |
| Language II*<br>HINDI             | •       | Select Course for Second Preference(Optiona | Select Stream    | m For Se      | cond Pr | eference(Op <del>ti</del> on |
| Select Integrated course*<br>NEET | Ŧ       |                                             |                  |               |         |                              |
| «PREVIOUS                         |         |                                             |                  |               |         | NEXT»                        |
|                                   |         |                                             |                  |               |         |                              |

After filling details and verification click next

# CATEGORY 5 : DASHBOARD

| Application Successfully Applied |                                  |                                  | ی<br>View/Print                  |                                  |
|----------------------------------|----------------------------------|----------------------------------|----------------------------------|----------------------------------|
|                                  |                                  |                                  |                                  |                                  |
|                                  |                                  |                                  |                                  |                                  |
|                                  |                                  |                                  |                                  |                                  |
|                                  |                                  |                                  |                                  |                                  |
|                                  | Application Successfully Applied | Application Successfully Applied | Application Successfully Applied | Application Successfully Applied |

- Here you can check application status
- In view application you can view or take a print of application